## COMO EMITIR 2ª VIA BOLETO VENCIDO 745 - BANCO CITIBANK

## rapical and colliner Barrow dd o cardinards

subgline from its support private in poly-line.

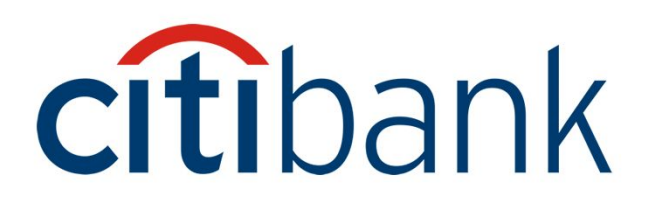

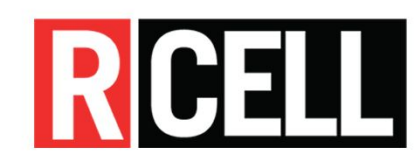

## ANTES DE COMEÇAR tenha em mãos as seguintes informações:

## **CNPJ do pagador** (CNPJ do Cliente)

Linha Digitável do boleto vencido (saiba como conseguir a Linha Digitável no slide a seguir)

| 🀬 Boletos 2ª Via   Produtos e Serviç 🗙 🛛 🔃     | Portal do Cliente - rcell | × +                                                                 |                                     |                                             |   | - 0       | ×    |  |  |  |
|------------------------------------------------|---------------------------|---------------------------------------------------------------------|-------------------------------------|---------------------------------------------|---|-----------|------|--|--|--|
| ← → C ☆ 🏻 portal.rcell.com.br                  | r/Conta/Index             |                                                                     |                                     |                                             | ☆ | 😝 Anônima | :    |  |  |  |
| > Pedidos cancelados                           | E-mail                    |                                                                     |                                     |                                             |   |           |      |  |  |  |
| Logistica                                      | henrique.mo               | velider@yahoo.com.br                                                |                                     |                                             |   |           |      |  |  |  |
|                                                | ENTREGA                   | ATENÇÃO: Para a sua seguranç<br>mesmo registrado no <u>SINTEGRA</u> | a o endereço de entrega<br><u>A</u> | a será o                                    |   |           |      |  |  |  |
| Financeiro                                     | Nome:                     |                                                                     |                                     |                                             |   |           | 1    |  |  |  |
| > 2ª via boleto                                |                           |                                                                     |                                     |                                             |   |           |      |  |  |  |
| Limite de crédito                              | loraço:                   |                                                                     |                                     |                                             |   |           | - 11 |  |  |  |
| <ul> <li>Envio de documentos</li> </ul>        | dom bosco                 |                                                                     |                                     |                                             |   |           |      |  |  |  |
| So OUTROS SERVIÇOS                             | Número:                   |                                                                     | Bairro:                             | Complementer                                |   |           |      |  |  |  |
|                                                | 618                       |                                                                     | CENTRO                              | • Acesse o portal Rcell com seu login le se |   |           |      |  |  |  |
| > Banco de imagens                             | CEP:                      |                                                                     | Cidade:                             | <b>2ª via balata</b> na lada asquarda.      |   |           |      |  |  |  |
|                                                | 29725000                  |                                                                     | MARILANDIA                          | IA                                          |   |           |      |  |  |  |
|                                                | Referência:               |                                                                     |                                     |                                             |   |           |      |  |  |  |
| https://portal.rcell.com.br/Conta?acao=Boletos | 0                         |                                                                     |                                     |                                             |   |           |      |  |  |  |

| 🥎 Boletos 2ª Via   Produtos e Serviç 🗙 👔 Portal do Cliente - rcell 🗙 🕂                                                     |                       |              |                        |                   |                   |                  |                      |                        |                  |  |
|----------------------------------------------------------------------------------------------------|-----------------------|--------------|------------------------|-------------------|-------------------|------------------|----------------------|------------------------|------------------|--|
| ← → C ☆ 🔒 portal.rcell.com.b                                                                                               | or/Conta?acao=        | Boletos      |                        |                   |                   |                  |                      |                        | Anônima          |  |
|                                                                                                    | O QUE FAZEMOS         | S PRODUTOS ¥ | REVISTA RCELL BANCO DI | E IMAGENS CONTATO |                   |                  |                      |                        | SAIR DO PORTAL   |  |
| MEUS DADOS                                                                                                    | Bem vir               | ndo, MOVE    | LIDER MOVE             | S E ELETRO        | S EIRELI EP       | P (não é voo     | :é?)                 |                        |                  |  |
| Usuário                                                                                                    | 2ª VIA B              | OLETO        |                        |                   |                   |                  |                      |                        |                  |  |
| MOVELIDER MOVEIS E<br>ELETROS EIRELI EPP                                                                                   | NF                    | Nosso Nº.    | Linha digitável        | Valor             | Vencimento        | Parcela          | Status               | Total                  | Ver Boleto       |  |
| Cadastro                                                                                                    | 2474 <mark>7</mark> 7 | 2073207      | 34191.12               | R\$ 879,85        | 25/03/2020        | 2                | 🗸 Aberto             | R\$ 1759,70            |                  |  |
| MOVELIDER<br>02973937000179                                                                                                | 247477                | 2073208      | 34191.12               | R\$ 879,86        | 22/04/2020        | 3                | 🗸 Aberto             | R\$ 2639,58            | ÷                |  |
| Rua dom bosco, 618<br>CENTRO Cep: 29725000<br>MARILANDIA - ES                                                              | 89675                 | 2092536      | 23793.38               | R\$ 779,89        | 06/03/2020        | 1                | 🗸 Pago               | R\$ 779,89             | ÷                |  |
|                                                                                                    | 89675                 | 2092537      | 23793.38               | R\$ 779,89        | 18/04/2020        | 2                | 🗸 Aberto             | R\$ 1559,78            | ŧ                |  |
| <ul> <li>Dados cadastrais</li> <li>Alterar Dados</li> <li>Endereços (SINTEGRA)</li> <li>Alterar Senha de acesso</li> </ul> | 89675                 | 2092538      | 23793.38               |                   | Aqui te           | emos a           | coluna:              | Linha Dig              | itável           |  |
|                                                                                                    | 249305                | 2092878      | 34191.12               |                   |                   |                  |                      |                        |                  |  |
|                                                                                                    | 249305                | 2092879      | 34191.12               |                   | Copie<br>boleto v | o núm<br>vencido | ero corre<br>aue des | esponden<br>seia gerar | te ao<br>2ª via. |  |
| MEUS PEDIDOS                                                                                                    | 340949                | 2142224      | 74593.31               |                   |                   |                  |                      |                        |                  |  |
|                                                                                                    | 340949                | 2142225      | 74593.31               | R\$ 2680,00       | 14/05/2020        | 2                | 🗸 Aberto             | R\$ 5360,00            |                  |  |

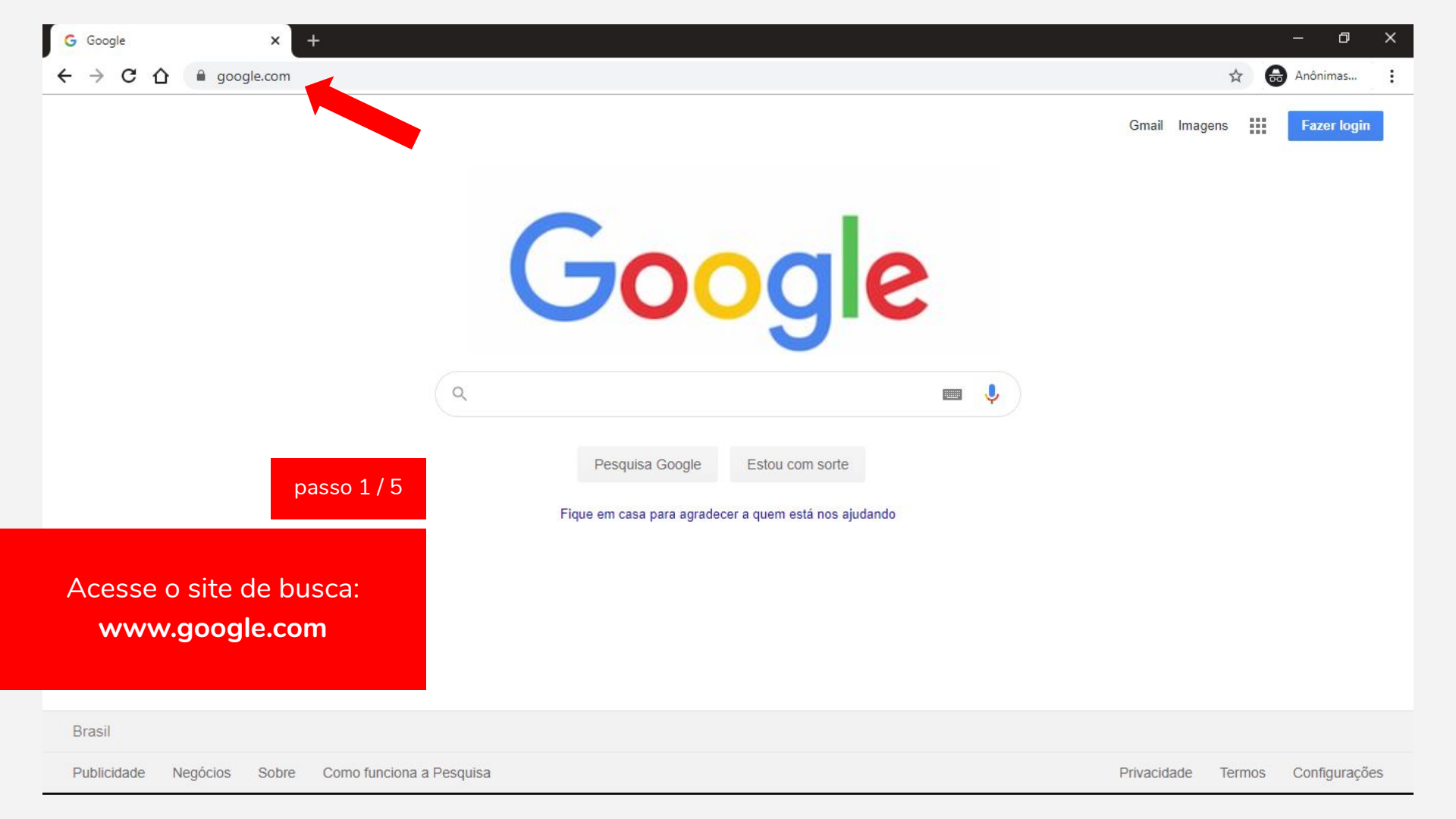

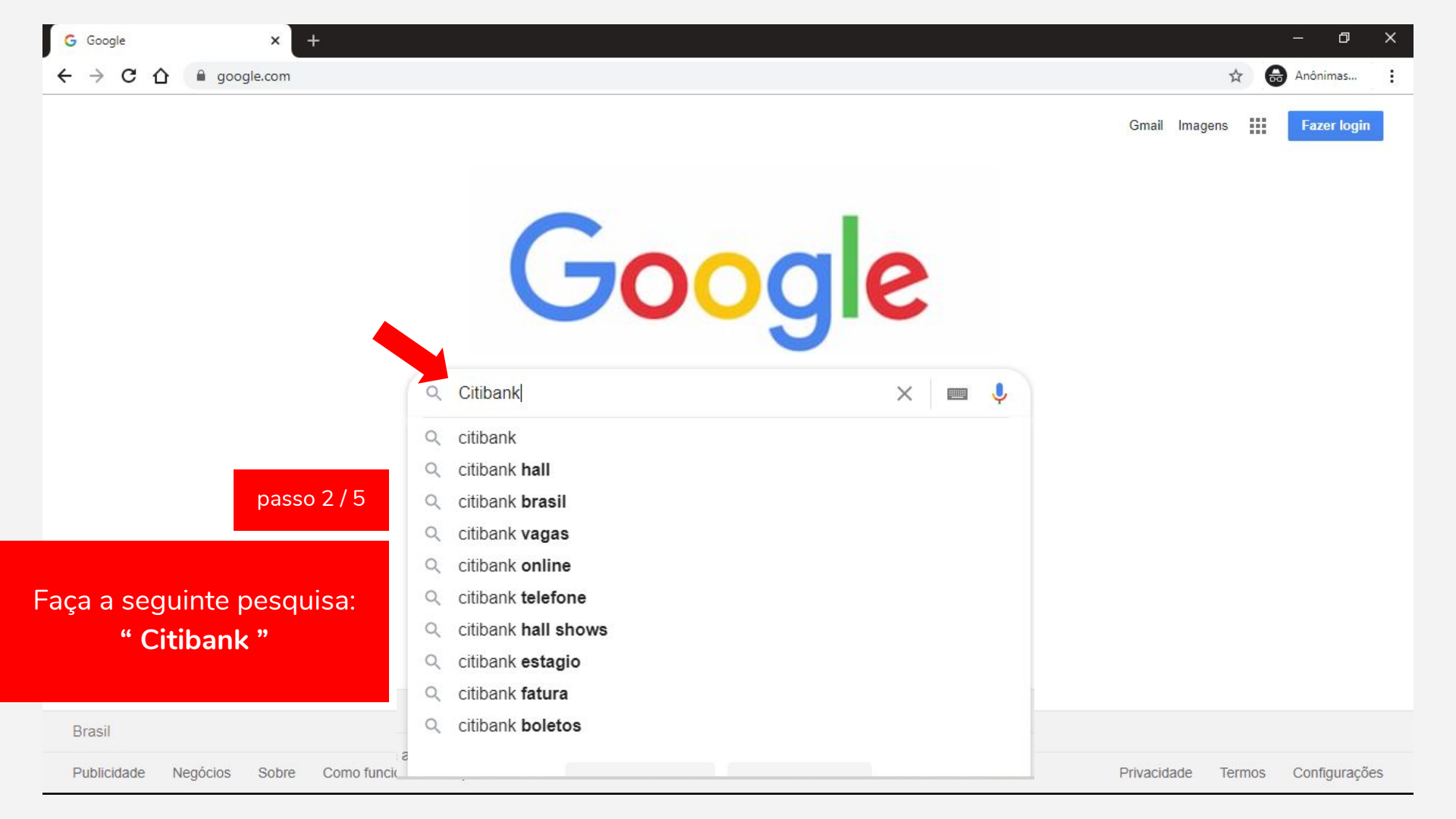

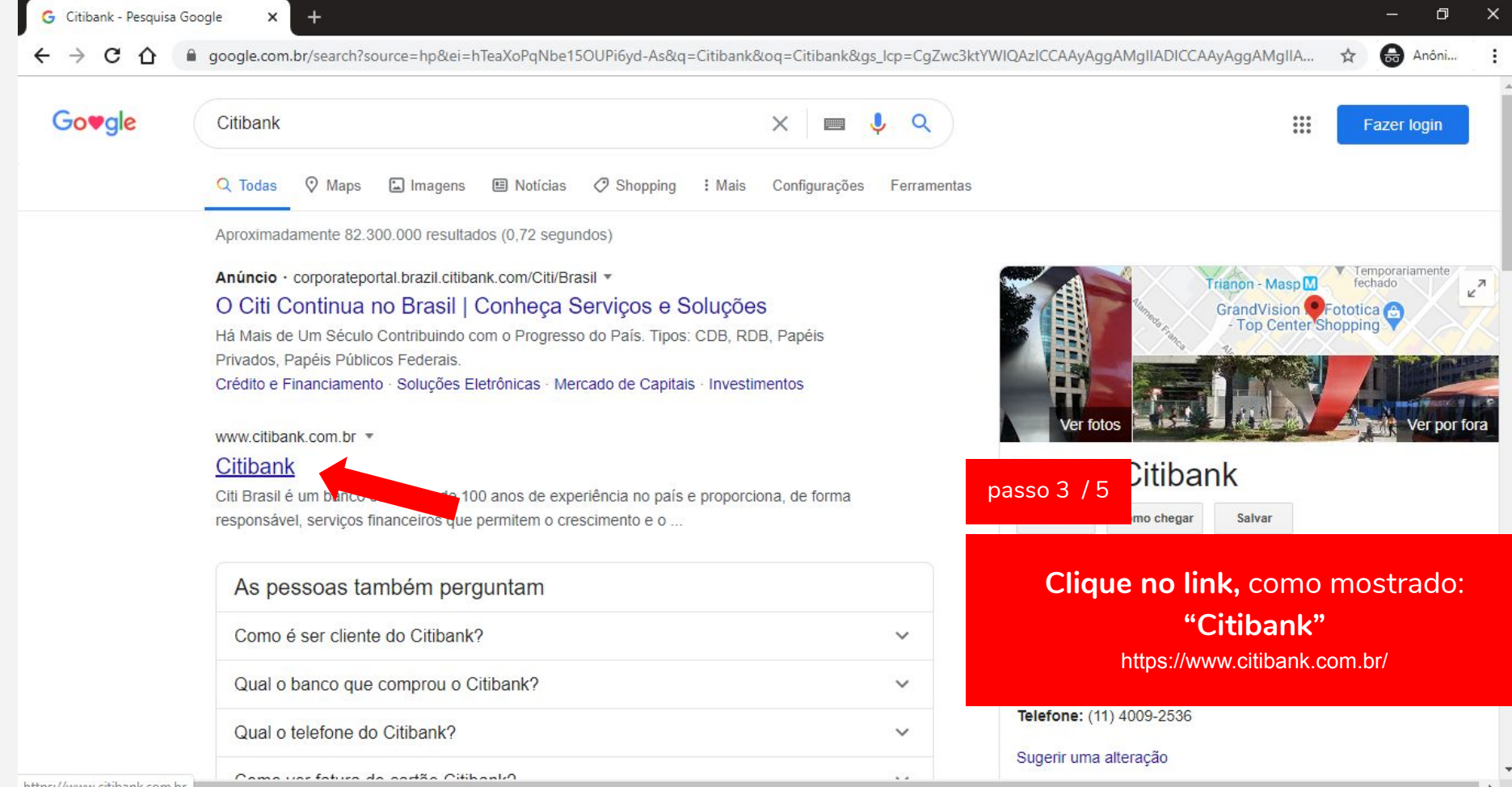

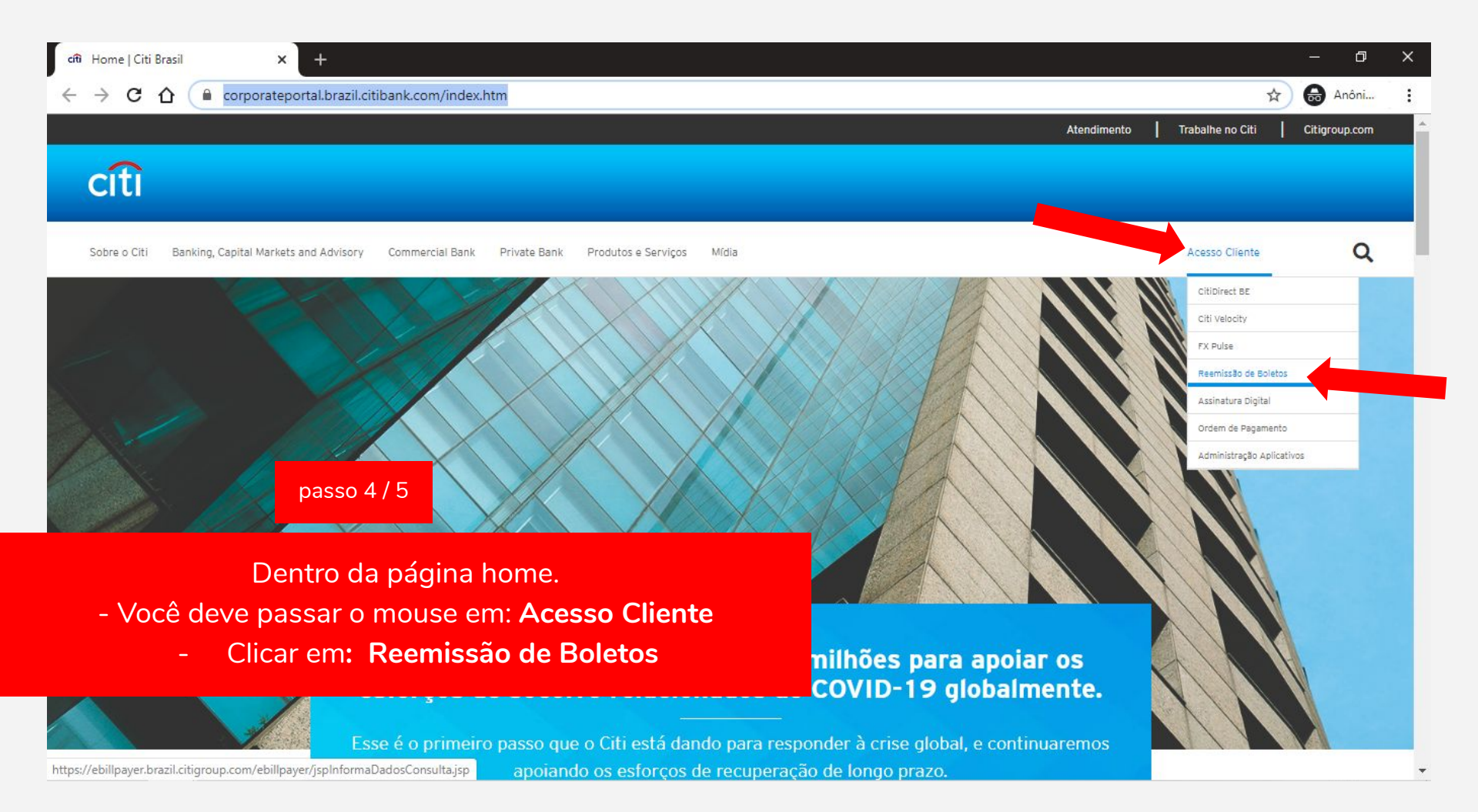

| cîti Home   Citi Brasil                                | X S Consulta de Boletos X +                                                                                                    |                                                                                                    | - 0 X                                                               |
|--------------------------------------------------------|----------------------------------------------------------------------------------------------------|----------------------------------------------------------------------------------------------------|---------------------------------------------------------------------|
| $\leftrightarrow$ $\rightarrow$ C $\triangle$ $$ ebill | bayer.brazil.citigroup.com/ebillpayer/jsplnformaDadosCons                                                                                    | ulta.jsp                                                                                                    | 🕸 🏠 😝 Anôni                                                         |
| citi                                                   |                                                                                                    |                                                                                                    | Privacidade      Ciligroup.com     Ajuda      Brasil                |
| Cobrança<br>• Emissão de Boleto                        | Emissão de Boleto<br>Digite o código numérico situado na parte super<br>Código de Barras<br>(Linha Digitável)<br>CPF/CNPJ do Sacado/Pagador: | rior do boleto e pressione "OK" para prosseguir                                                                               |                                                                     |
|                                                        | Seu número:<br>CPF/CNPJ do Sacado/Pagador:<br>CPF/CNPJ do Cedente/Beneficiário:                                                              | Para continuar a pesquisa do boleto, digite abaixo o texto da imagem ao lado.                                                 |                                                                     |
| pa                                                     | SSO 5 / 5<br>Se não ci                                                                                                    | ionseguir visualizar a imagem, <u>clique aqui</u> .                                                                           | Política de Privacidade do Citibank                                 |
| - C                                                    | Preencha os dois campos:<br>ole o nº da <b>Linha digitável</b><br>-CNPJ do pagador                                                           | dem ser pagos em qualquer banco utilizando o boleto original.<br>eus boletos eletrônicos a vencer ou vencidos nor meio do DDA | <u>Termos e Condições</u><br>v2.2.3_02 - Copyright © Citigroup 2020 |
| Preencha os carao                                      | teres de verificação" e clique no                                                                                                    | o botão 📧 💿 Na próxima tela, baixe o PDF                                                                                      | do seu boleto atualizado                                            |